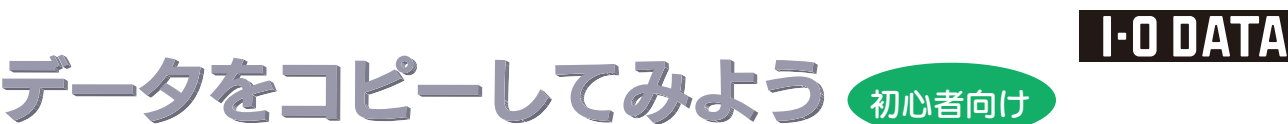

<Windows 版>

※以下の操作、画面は、Windows 7 の場合の例です。

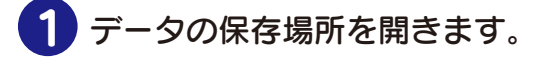

例1 写真データがピクチャまたはマイピクチャ (MyPictures)に保存されている場合

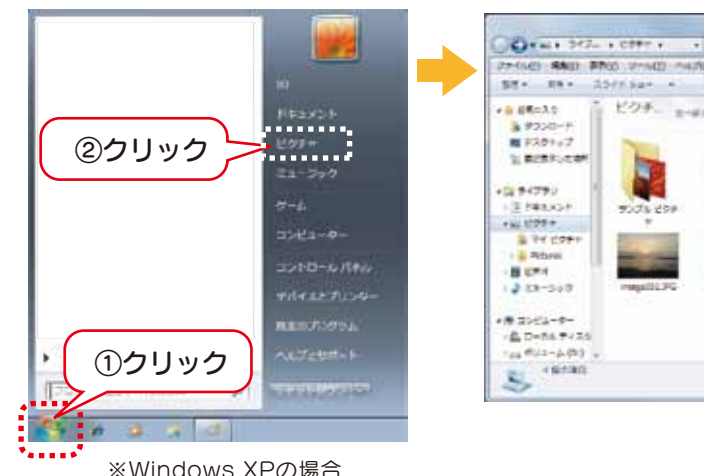

スタートボタン→マイピクチャの順にクリックし、開きます。

## 写真データの保存場所が不明な場合

カメラに添付のソフトウェアを使用して写真データをパソコンに保存されている場合、各ソフトウェアにより保存場所が異なることがあります。 各ソフトメーカーに写真データの保管場所についてご確認ください。

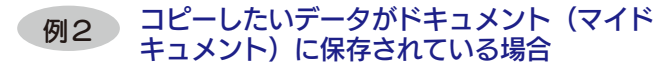

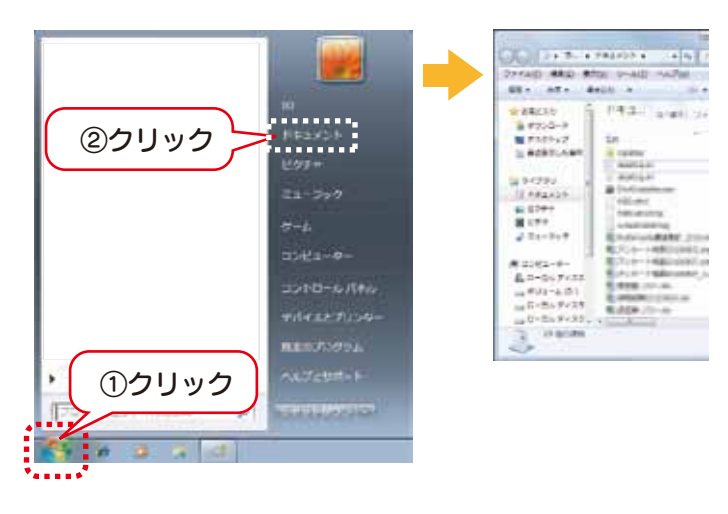

データの保存場所が不明な場合

ご使用のソフトメーカーにファイルの保管場所等についてご確認ください。

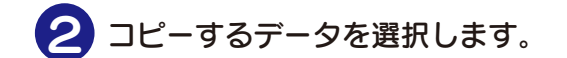

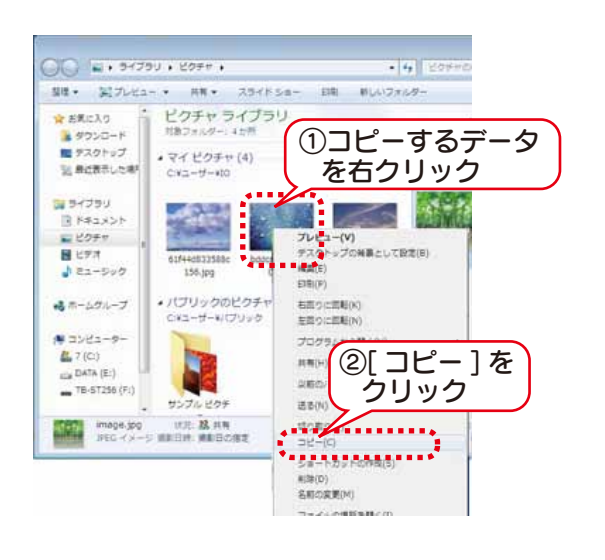

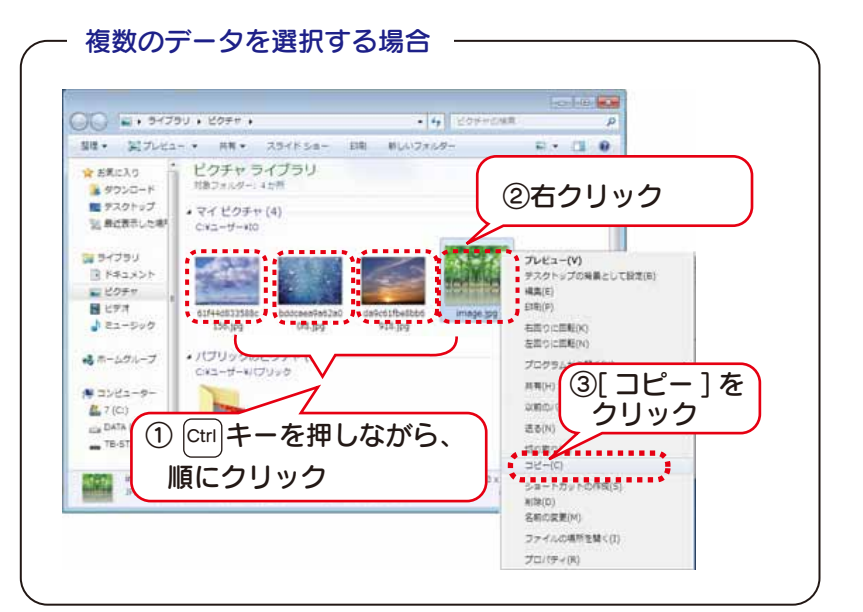

-1-

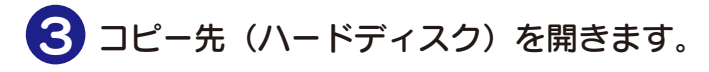

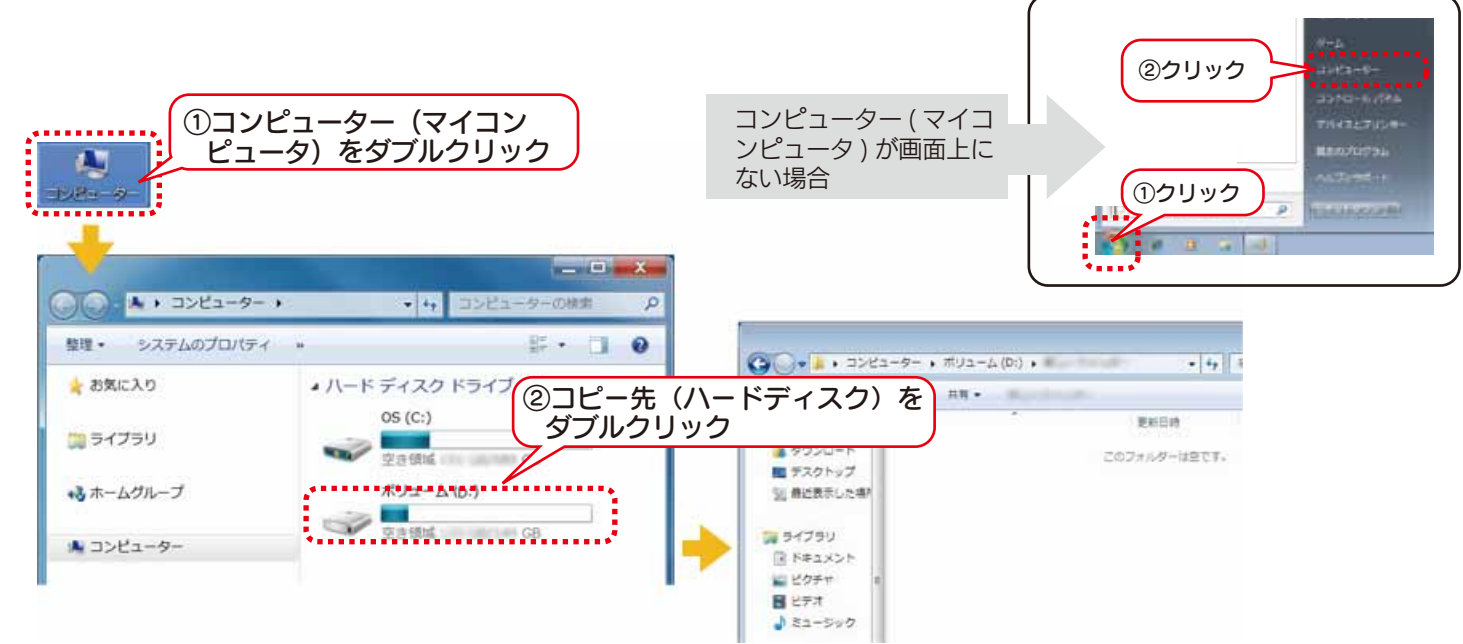

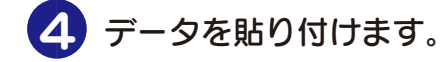

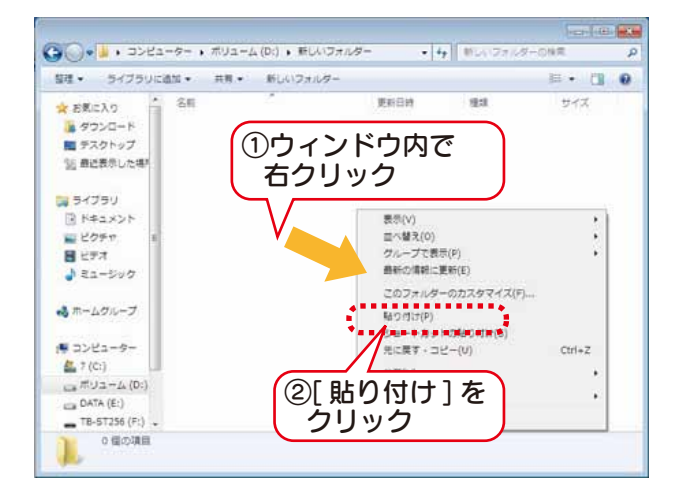

## In state of the \$8. \$77.02-\* HE\* 397918- DE MU E . C . 0 ピクチャライブラリ \* 28.233 \* 29.200-F \* 73.51+27 1. 8287.208 ドラッグ&ドロップ 84783 942824 8094 700,000 700,000 70 5 S - 4 BUDDORDUNE 00-1 \$8+1 E-------40-101-2 A #715 100 AU ALINARY HIL MAN 127127 3 182,501 3 182,501 2054 1297 3 13-500 4-5-27-7 50 <u>2</u>5-0- <u>57</u>(0) <u>6</u>7(32-6.00) <u>704700</u> <u>704720(0)</u> <u>704720(0)</u> <u>704720(0)</u>

ドラッグ&ドロップでコピーする場合

本製品内のフォルダから本製品内のフォルダへデータをコピーする場合は、ドラッグ&ドロップでコピーしないでください。その場合、左記の手順に従ってデータをコピーし、貼り付けてください。

## コピー先フォルダに同じ名前のファイルがある場合 コピー先フォルダに同じ名前のファイルがある場合、ウィンドウが表示され、動作を選択します。 ▼Windows 7、Vistaの場合 この場所には同じ名前のファイルが説にあります。 コピーして置き換える ⇒上書きコピーします。 保持するファイルをクリックしてください コピーして置き換える 宛先のフォルダーにあるファイルをコピー元のファイルで置き換えます: • - コピーしない ⇒データはコピーされません。 image.jpg image (C:¥ユーザー¥IO¥マイ ピクチャ) サイズ: 10.7 KB コピーするが両方の ⇒自動でファイル名を変更し、 サイス: 30/ ND 更新日時: 2010/02/03 14:02 ファイルを保持する データをコピーします。 \* イルも変更されません。現先のフォルダーにある次のファイル は変更されませ image.jpg image (D:V新しいフォルター) サイズ: 10.7 KB 更新日時: 2010/02/03 14:02 ----- コピーするが両方のファイルを使持する コピーするファイルは "image (2).jpg" というファイル名に変更されま ▼Windows XP、2000の場合 7. はい ⇒上書きコピーします。 いいえ ⇒データはコピーされません。 キャンセル

## -2-